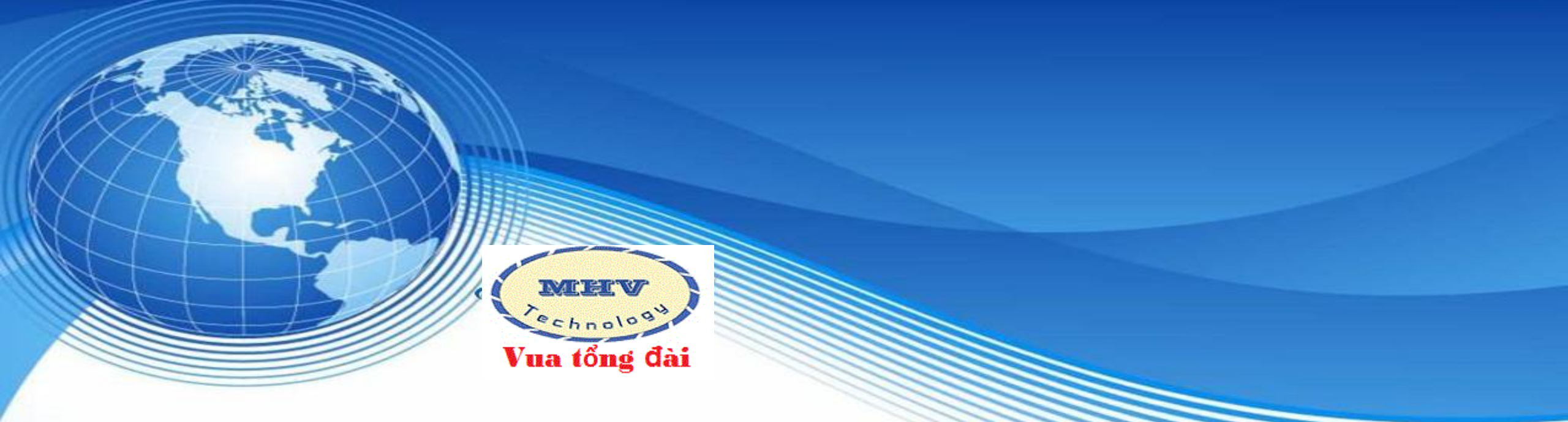

# LẬP TRÌNH CƠ BẢN TỔNG ĐÀI

### **PANASONIC KX-NS300**

Công ty Cổ phần công nghệ số MHV Việt Nam

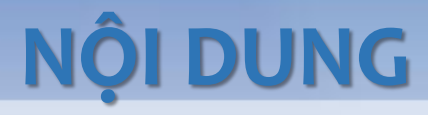

- KHAI BÁO TRUNG KÉ, PAGER, MOH
- THAY ĐỔI SỐ NỘI BỘ
- ĐỔ CHUÔNG MÁY NHÁNH, NHÓM, TRƯỢT SỐ
- DISA
- ✤ HẠN CHẾ ĐẦU SỐ GỌI
- ACCOUNT CODE (MÃ TÀI KHOẢN)
- GIỚI HẠN CUỘC GỌI TRÊN ĐƯỜNG TRUNG KẾ

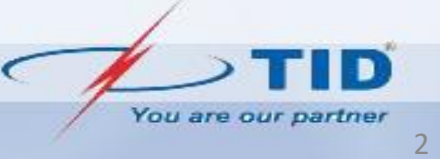

**TRẠNG THÁI CARD** 

| Cogin as INSTALLER                                                                                                    |                                                                                                    |                    |
|----------------------------------------------------------------------------------------------------|----------------------------------------------------------------------------------------------------|--------------------|
| 🔒 Users                                                                                                    | Slot                                                                                                    |                    |
| PBX Configuration                                                                                                    | System Property Activation Key IP Phone Registration VoIP Property UM Property                                                                                                    |                    |
| PBX Configuration 1. Configuration 2. Choin PBX Configuration 3. Choin muc Slot 1.1 4. Clock Priority 5. DSP Resources 2. System 3. Group 4. Extension 5. Optional Device 6. Feature 7. TRS 8. ARS 9. Private Network 10. CO & Incoming Call | System Property       Activation Key       IP Phone Registration       VolP Property       UM Property         Image: Constant of the state of the state of the |                    |
| 🗀 11.Maintenance                                                                                                    | 1 2 2                                                                                                    |                    |
| Network Service                                                                                                    |                                                                                                    | Đèn báo xanh là OK |
|                                                                                                    |                                                                                                    | -                  |

D

### KHAI BÁO TRUNG KẾ

Bước 1: chọn khung cần khai báo trung kế

- Số 1: khung chính (NS300)
- Số 2,3,4: khung phụ (NS320)

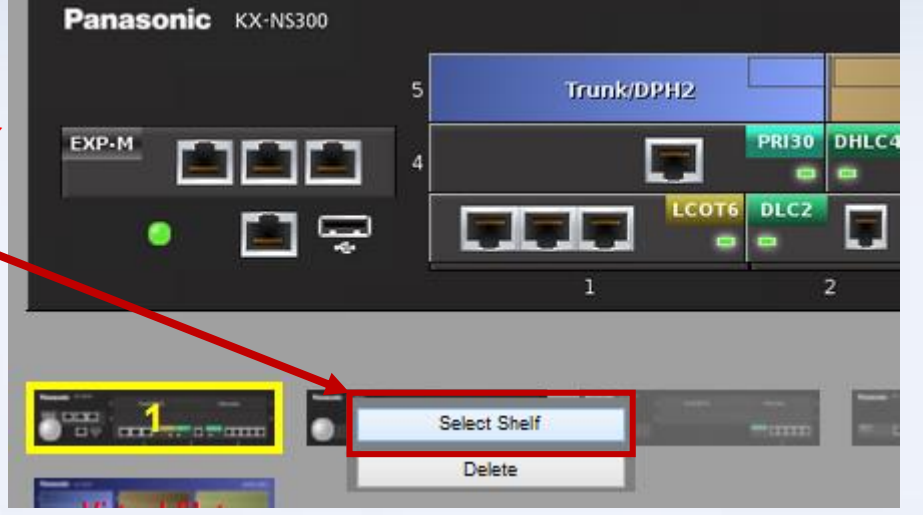

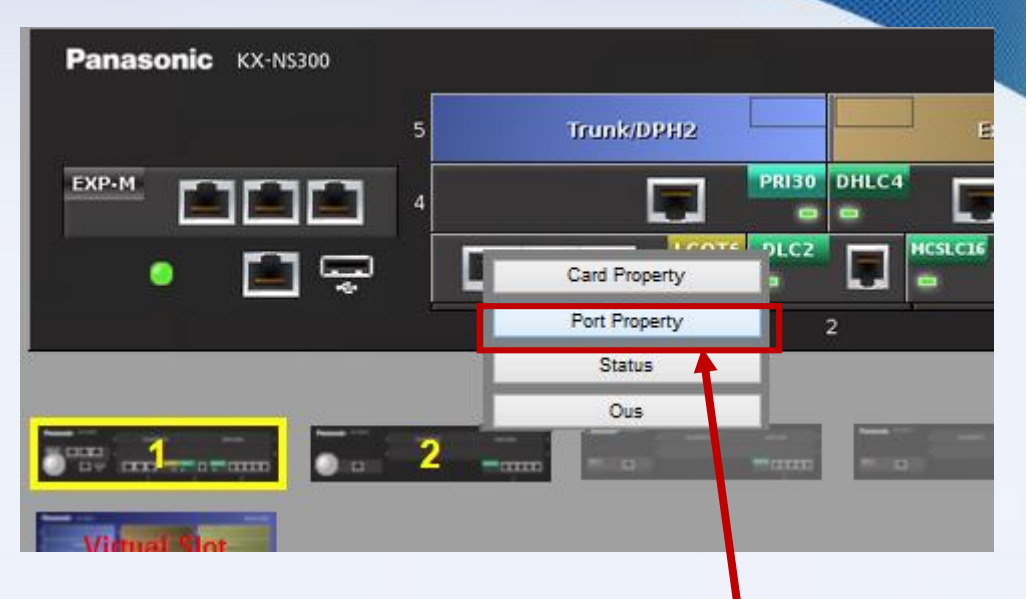

#### Port Property - LCO Port

Bước 3: Khai báo đường trung kế Ví dụ: sử dụng 2 đường trung kế: INS cổng CO 1 và CO 2

• OUS các cổng CO còn lại

| No. | Shelf | Slot | Port | Port Type | Connection | Busy Out<br>Status | Dialing Mode |    |
|-----|-------|------|------|-----------|------------|--------------------|--------------|----|
|     | ALL 🗸 |      |      | ALL 🗸     | ALL U      | ALL 🗸              | ALL 🗸        | A  |
| 1   | 1     | 1    | 1    | со        | INS        | Normal             | DTMF         | No |
| 2   |       | 1    | 2    | со        | INS        | Normal             | DTMF         | No |
| 3   | 1     | 1    | 3    | <u>co</u> | OUS        | Normal             | DTMF         | No |
| 4   | 1     | 1    | 4    | со        | OUS        | Normal             | DTMF         | No |
| 5   | 1     | 1    | 5    | CO        | OUS        | Normal             | DTMF         | No |
| 6   | 1     | 1    | 6    | со        | OUS        | Normal             | DTMF         | No |

#### Bước 2: Trỏ chuột vào card trung kế LCOT6, chọn Port Property

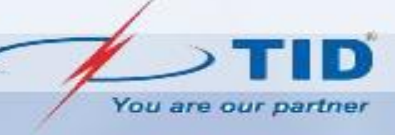

### KHAI BÁO PAGER, MOH

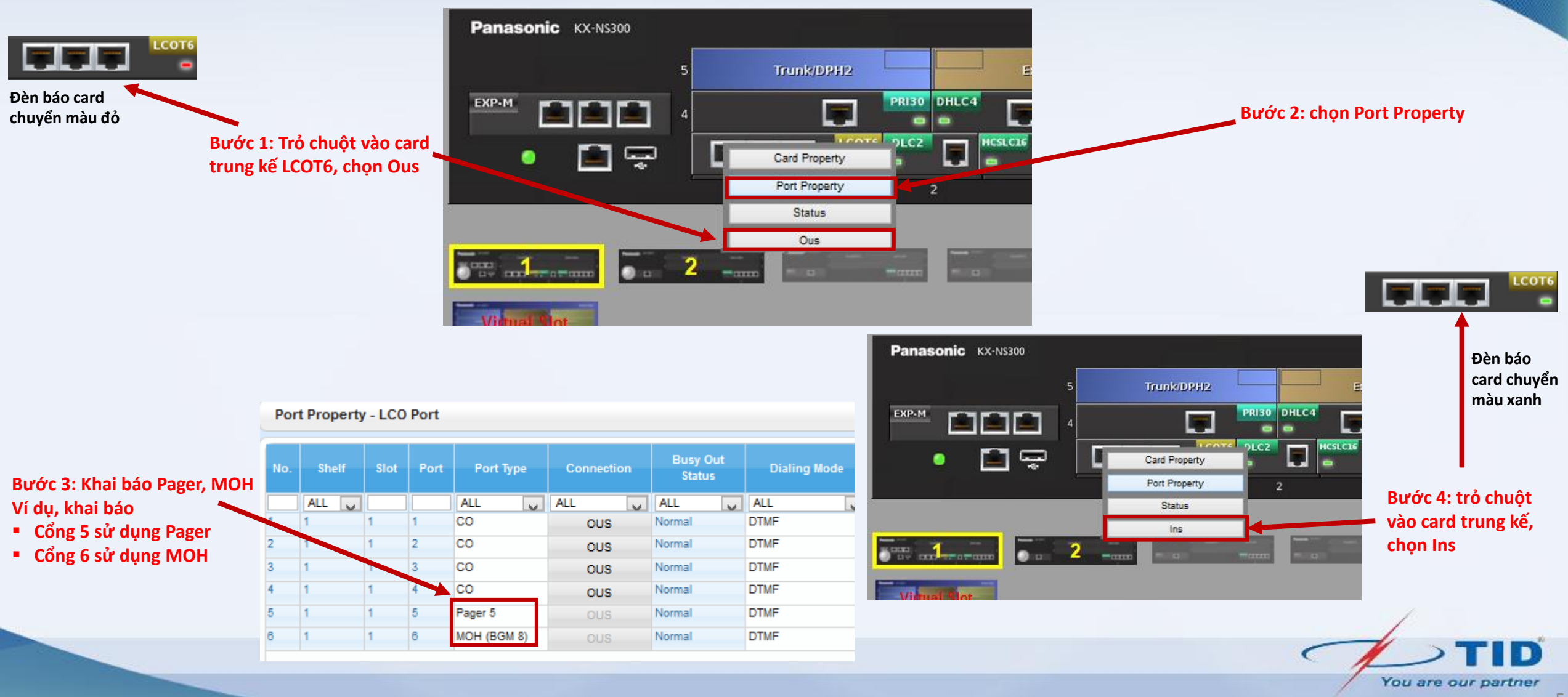

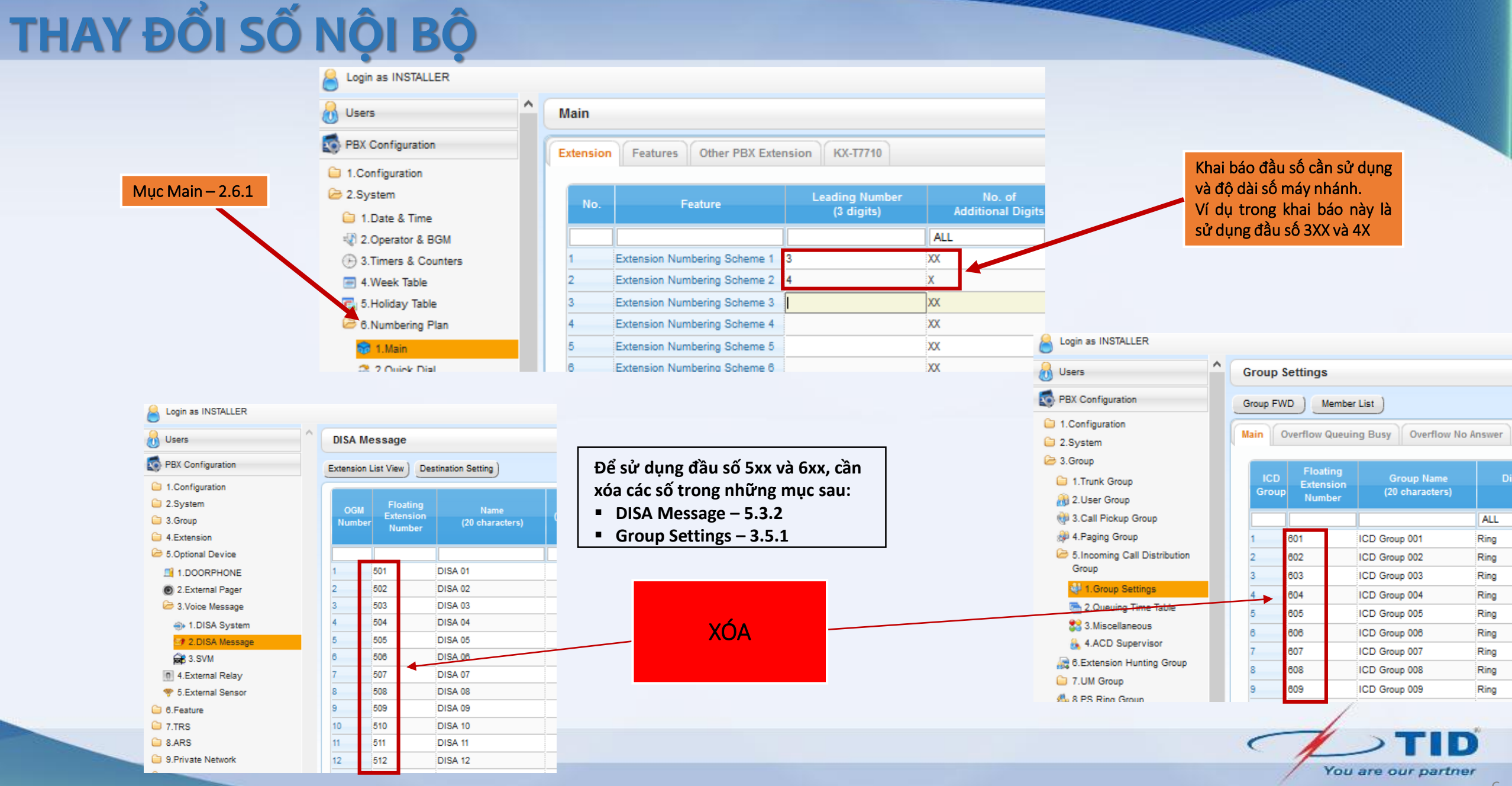

### THAY ĐỔI SỐ NỘI BỘ

| 6                              | Login as INSTALLER            |    |        |         |                    |                                  |          |          |        |                 |                   |                   | 6      |
|--------------------------------|-------------------------------|----|--------|---------|--------------------|----------------------------------|----------|----------|--------|-----------------|-------------------|-------------------|--------|
| 8                              | Users                         | ^( | Extens | ion Set | ttings             |                                  | Thay đổi | số nội b | ộ      |                 |                   |                   |        |
| 5                              | PBX Configuration             |    | Copy   | • ) (   | CLIP Generate      |                                  |          |          |        |                 |                   |                   |        |
|                                | 1.Configuration               |    | « Mai  | n Int   | ercept Destination | Intercept to Answ                | ver Time | CLIP     | UM Opt | tion 1 Option 2 | Option 3 Option 4 | Option 5 Option 6 | Option |
| 6                              | 4.Extension                   |    | No.    | E)<br>N | ktension Ex        | xt rision Name<br>20 characters) | Shelf    | Slot     | Port   | Port Type       | Telephone Type    | User Group        | cos    |
|                                | 1.Wired Extension             |    |        |         |                    |                                  |          |          |        | ALL 🗸           | ALL 🗸             | ALL 🗸             | ALL 🗸  |
|                                | 1.Extension Settings          |    | 1      | 101     | 1                  |                                  | 1        | 2        | 1      | DPT             | No Connection     | 1                 | 64     |
|                                | 2.FWD/DND                     |    | 2      | 102     |                    |                                  | 1        | 2        | 2      | DPT             | No Connection     | 1                 | 1      |
|                                | 3.Speed Dial                  |    | 3      | 103     |                    |                                  | 1        | 2        | 3      | DPT(S-DPT)      | No Connection     | 1                 | 1      |
| Muc Extension Settings – 4 1 1 | 4.Flexible Button             |    | 4      | 104     |                    |                                  | 1        | 2        | 4      | DPT(S-DPT)      | No Connection     | 1                 | 1      |
|                                | 1. 5.PF Button                |    | 5      | 105     |                    |                                  | 1        | 3        | 1      | SLT             | No Connection     | 1                 | 1      |
|                                | 7.CLIP ID Table               |    | 6      | 106     |                    |                                  | 1        | 3        | 2      | SLT             | No Connection     | 1                 | 1      |
|                                | 8.Simplified Voice<br>Message |    | 7      | 107     |                    |                                  | 1        | 3        | 3      | SLT             | No Connection     | 1                 | 1      |
|                                | 2.Portable Station            |    | 8      | 108     |                    |                                  | 1        | 3        | 4      | SLT             | No Connection     | 1                 | 1      |
|                                | 1 3.DSS Console               |    | 9      | 109     |                    |                                  | 1        | 3        | 5      | SLT             | No Connection     | 1                 | 1      |
| ~                              |                               |    | 10     | 110     |                    |                                  | 1        | 3        | 6      | SLT             | No Connection     | 1                 | 1      |

### ĐỔ CHUÔNG MÁY NHÁNH

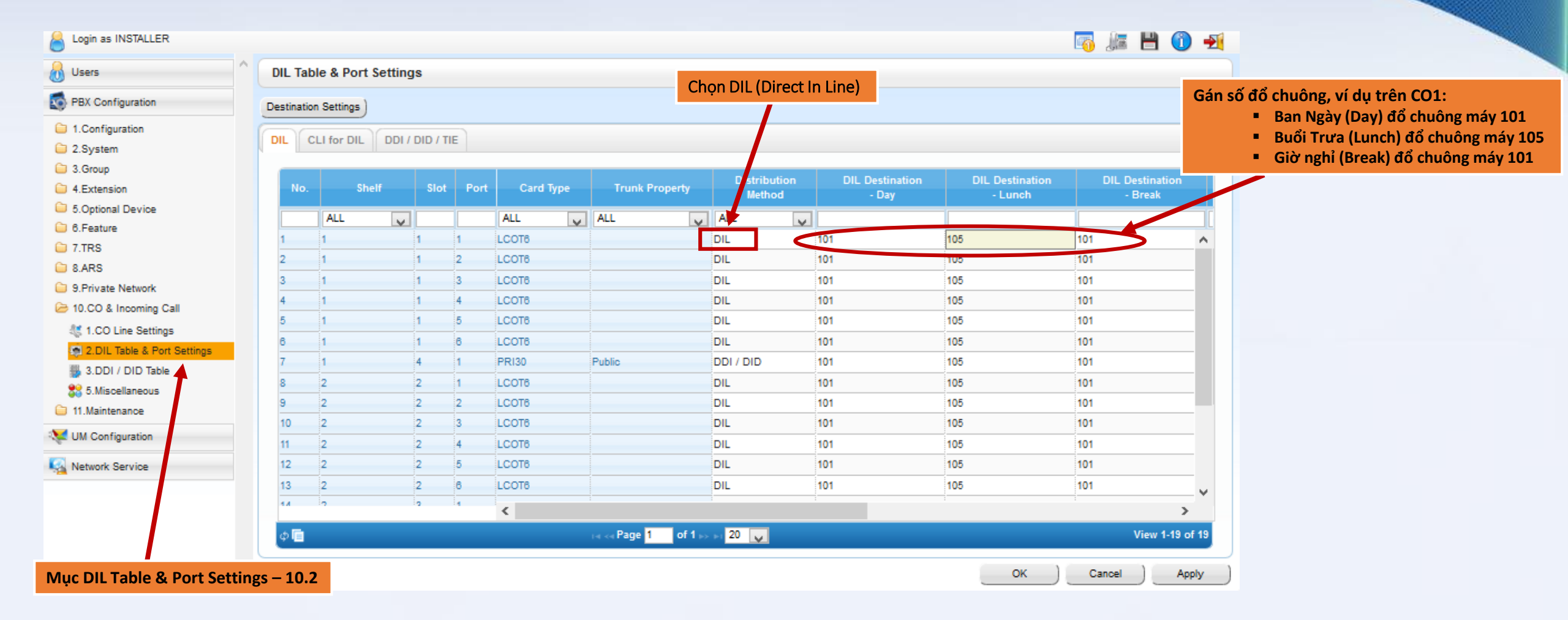

You are our partner

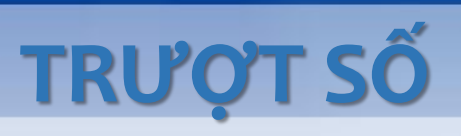

#### Bước 1: Khai báo nhóm trượt

| login as INSTALLER           |          |           |                         |                          |                                  |                                           |                                       | E      | xtensi   | on Hunting Group Me      | mber          |    |
|------------------------------|----------|-----------|-------------------------|--------------------------|----------------------------------|-------------------------------------------|---------------------------------------|--------|----------|--------------------------|---------------|----|
| 👌 Users                      | <b>^</b> | Extensio  | on Hunting Group        |                          |                                  |                                           |                                       | Ex     | tension  | No. Setting              |               |    |
| S PBX Configuration          |          | Member Li | ist Destination Setting |                          |                                  |                                           |                                       | Hun    | ting Gro | oup No: 1 : Tu Van Khach | Hang          |    |
| 1.Configuration              | (        |           |                         |                          | _                                |                                           |                                       |        |          |                          |               | _  |
| 2.System                     |          | Group     | Hunting Group Name      | Hunting T                | ype (                            |                                           |                                       |        | No.      | Extension Number         | Extension Nar | me |
| 🗁 3.Group                    |          | Number    |                         |                          |                                  |                                           |                                       |        |          |                          |               |    |
| 😑 1.Trunk Group              |          |           |                         | ALL                      |                                  |                                           |                                       | 1      | 1        | 06                       |               |    |
| A 2.User Group               |          | 1         | Tu Van Khach Hang       | Circular                 | <b>_</b>                         |                                           |                                       | 2      | 1        | 07                       |               |    |
| 3.Call Pickup Group          |          | 2         | Kinh Doanh              | Terminated               |                                  |                                           |                                       | 3      | 1        | 08                       |               |    |
| A Paging Group               |          | 3         |                         | Circular                 |                                  |                                           |                                       | 4      | <b>I</b> |                          |               |    |
| 5 Incoming Call Distribution |          | 4         |                         | Circular                 |                                  |                                           |                                       | 5      |          |                          |               |    |
| Group                        |          | 5         |                         | Circular                 |                                  |                                           |                                       | 6      |          |                          |               |    |
| 🐗 1.Group Settings           |          | 6         |                         | Circular                 |                                  |                                           |                                       | 7      |          |                          |               |    |
| e 2.Queuing Time Table       |          | 7         |                         | Circular                 |                                  | <b>\</b>                                  |                                       | 8      |          |                          |               |    |
| 3.Miscellaneous              |          | 8         |                         | Circular                 |                                  | $\backslash$                              |                                       | ٩      |          |                          |               |    |
| 🚲 4.ACD Supervisor           |          | 9         |                         | Circular                 |                                  | $\mathbf{X}$                              |                                       |        |          |                          |               |    |
| a 6.Extension Hunting Group  |          | 10        |                         | Circular                 |                                  |                                           |                                       |        |          |                          |               |    |
| C 7 LIM Group                |          | 11        |                         | Circular                 |                                  | <b>∖</b>                                  |                                       |        |          |                          |               |    |
| Mục Extensio                 | on Hu    | Inting Gr | oup – 3.6               | Chọn ki<br>Circu<br>Tern | ểu đổ ch<br>Ilar: đổ<br>Ninated: | huông nhón<br>chuông xoa<br>: khi đã trượ | n trượt:<br>y vòng<br>ợt hết các số n | nà vẫn | bận -∶   | > ngắt kết nối           |               |    |

You are our partner

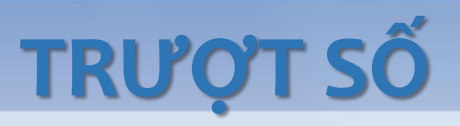

#### Bước 2: Gán đổ chuông nhóm trượt

| Cogin as INSTALLER          |     |           |              |          |          |      |           |                     |              |                   |         | 🐻 🌆 💾                  | Gán số đổ chuông, ví dụ trên CO1:                             |
|-----------------------------|-----|-----------|--------------|----------|----------|------|-----------|---------------------|--------------|-------------------|---------|------------------------|---------------------------------------------------------------|
| 👌 Users ^                   | DI  | L Tab     | le & Port S  | Settings | s        |      |           |                     |              |                   |         |                        | <ul> <li>Ban Ngày (Day) đổ chuông máy 106,</li> </ul>         |
| PBX Configuration           | Des | stination | n Settings ) |          |          |      |           |                     |              |                   |         |                        | neu 106 khong bat may hoạc bạn -><br>đổ chuông máy 107 -> 108 |
| 1.Configuration             |     |           |              |          |          |      |           |                     |              |                   |         |                        | <ul> <li>Buổi Trưa (Lunch) đổ chuông máy 110</li> </ul>       |
| 🗁 2.System                  | D   |           | LI for DIL   | DDI7L    | וו / טונ | E    |           |                     |              |                   |         |                        | <ul> <li>Giờ nghỉ (Break) đổ chuông máy 115</li> </ul>        |
| Group 3.Group               |     |           |              |          |          |      |           |                     | Distribution |                   |         | DIL Destin             |                                                               |
| 4.Extension                 |     | No.       | Shel         | If       | Slot     | Port | Card Type | Trunk Property      | Method       | - DiL Destination | - Lunch | DIL Destina<br>- Break | tion                                                          |
| G. S.Optional Device        |     |           | ALL          |          |          |      | ALL       | ALL                 |              |                   |         |                        |                                                               |
| 🗀 6.Feature                 |     |           | ALL          |          |          |      |           |                     |              | 108               |         |                        |                                                               |
| 🗀 7.TRS                     |     | 1         | 1            |          | 1        | 1    | LCOI6     |                     |              | 100               | 110     | 115                    | <u>^</u>                                                      |
| 🗀 8.ARS                     | 4   | 2         | 1            | 1        | 1        | 2    | LCOI6     |                     | DIL          | 107               | 107     | 107                    |                                                               |
| 9.Private Network           | 3   | 3         | 1            | 1        | 1        | 3    | LCOT6     |                     | DIL          |                   |         |                        |                                                               |
| 🗁 10.CO & Incoming Call     | 4   | 4         | 1            | 1        | 1        | 4    | LCOT6     |                     | DIL          |                   |         |                        |                                                               |
| at 1.CO Line Settings       | -   | 5         | 1            | 1        | 1        | 5    | LCOT6     |                     | DIL          |                   |         |                        |                                                               |
| 2.DIL Table & Port Settings | 6   | 8         | 1            | 1        | 1        | 6    | LCOT6     |                     | DIL          |                   |         |                        |                                                               |
| 3.DDI / DID Table           | 7   | 7         | 1            | 4        | 4        | 1    | PRI30     | Public              | DDI / DID    |                   |         |                        |                                                               |
| 25.Miscellaneous            | 8   | 8         | 2            | 2        | 2        | 1    | LCOT6     |                     | DIL          |                   |         |                        |                                                               |
| 11.Maintenance              | 9   | Э         | 2            | 2        | 2        | 2    | LCOT6     |                     | DIL          |                   |         |                        |                                                               |
|                             | 1   | 10        | 2            | 2        | 2        | 3    | LCOT6     |                     | DIL          |                   |         |                        |                                                               |
| Configuration               | 1   | 11        | 2            | 2        | 2        | 4    | LCOT6     |                     | DIL          |                   |         |                        |                                                               |
| Kan Network Service         | 1   | 12        | 2            | 2        | 2        | 5    | LCOT6     |                     | DIL          |                   |         |                        |                                                               |
|                             | 1   | 13        | 2            | 2        | 2        | 6    | LCOT6     |                     | DIL          |                   |         |                        |                                                               |
|                             |     | ы         | 2            |          | 2        | 4    |           |                     |              |                   |         |                        | <u> </u>                                                      |
|                             |     | . =       |              |          |          |      |           |                     |              |                   |         | 10                     |                                                               |
|                             |     | ₽∎        |              |          |          |      |           | ia ka Page 1 of 1 e | 20 🗸         |                   |         | View                   | 1-19 01 19                                                    |
|                             |     |           |              |          |          |      |           |                     |              |                   | ок      | Cancel                 | Apply                                                         |
|                             |     |           |              |          |          |      |           |                     |              |                   |         |                        |                                                               |
|                             |     |           |              |          |          |      |           |                     |              |                   |         |                        | You are out partner                                           |

### ĐỔ CHUÔNG NHÓM MÁY NHÁNH

#### Bước 1: Khai báo nhóm

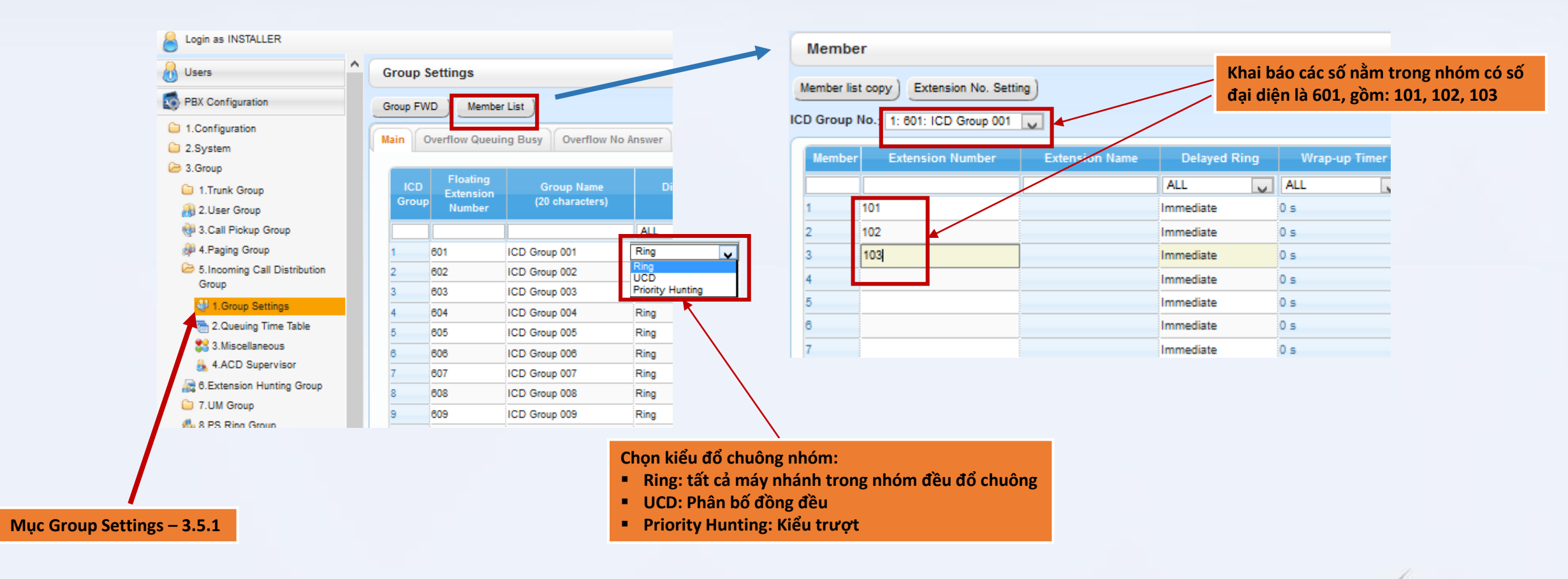

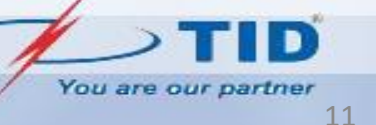

## ĐỔ CHUÔNG NHÓM MÁY NHÁNH

#### Bước 2: Gán đổ chuông nhóm

| Cogin as INSTALLER                                                     |           |               |               |      |                |                     |                        |                          |                            | n 💦 💦        | 🛈 🛃                            |                                                                                                |
|------------------------------------------------------------------------|-----------|---------------|---------------|------|----------------|---------------------|------------------------|--------------------------|----------------------------|--------------|--------------------------------|------------------------------------------------------------------------------------------------|
| 👌 Users \land                                                          | DIL Ta    | ble & Port S  | ettings       |      |                |                     |                        |                          |                            |              |                                |                                                                                                |
| S PBX Configuration                                                    | Destinati | on Settings ) |               |      |                |                     |                        |                          |                            | Gán nhói     | m đổ chuố                      | ồng, ví dụ trên CO1:                                                                           |
| <ul> <li>1.Configuration</li> <li>2.System</li> <li>3.Group</li> </ul> | DIL       | CLI for DIL   | DDI / DID / 1 | ΊΕ   |                |                     |                        |                          |                            |              | Ban Nga<br>Buổi Tru<br>Giờ ngh | ra (Lunch) đổ chuông nhóm 601<br>ra (Lunch) đổ chuông nhóm 602<br>ỉ (Break) đổ chuông nhóm 603 |
| G 4.Extension                                                          | No.       | . Shel        | f Slot        | Port | Card Type      | Trunk Property      | Distribution<br>Method | DIL Destination<br>- Dav | DIL Destination<br>- Lunch | DIL Destinat | ion                            |                                                                                                |
| 5.Optional Device 6.Feature                                            |           | ALL           | ~             |      | ALL 🗸          | ALL                 | ALL                    |                          |                            |              |                                |                                                                                                |
| 1 7.TRS                                                                | 2         | 1             | 1             | 1    | LCOT6<br>LCOT6 |                     |                        | 801<br>601               | 602<br>602                 | 603          | ^                              |                                                                                                |
| 9.Private Network                                                      | 3         | 1             | 1             | 3    | LCOT6          |                     | DIL                    | 601                      | 602                        | 603          |                                |                                                                                                |
| 🗁 10.CO & Incoming Call                                                | 4 5       | 1             | 1             | 5    | LCOT6          |                     | DIL                    | 601<br>601               | 602                        | 603<br>603   | - 11                           |                                                                                                |
| 1.CO Line Settings                                                     | 6         | 1             | 1             | 6    | LCOT8          |                     | DIL                    | 601                      | 602                        | 603          |                                |                                                                                                |
| 3.DDI / DID Table                                                      | 7         | 1             | 4             | 1    | PRI30          | Public              | DDI / DID              | 601                      | 602                        | 603          |                                |                                                                                                |
| S. Miscellaneous                                                       | 8         | 2             | 2             | 1    | LCOT8          |                     | DIL                    | 601                      | 602                        | 603          | _                              |                                                                                                |
| 11.Maintenance                                                         | 10        | 2             | 2             | 3    | LCOT6          |                     | DIL                    | 601                      | 602                        | 603          |                                |                                                                                                |
| VM Configuration                                                       | 11        | 2             | 2             | 4    | LCOT8          |                     | DIL                    | 601                      | 602                        | 603          |                                |                                                                                                |
| Kan Network Service                                                    | 12        | 2             | 2             | 5    | LCOT8          |                     | DIL                    | 601                      | 602                        | 603          |                                |                                                                                                |
|                                                                        | 13        | 2             | 2             | 1    | <              |                     | DIL                    | 601                      | 602                        | 603          | >                              |                                                                                                |
|                                                                        | ¢ 🛅       |               |               |      |                | re ke Page 1 of 1 P | >> >1 20 😈             |                          |                            | View 1       | -19 of 19                      |                                                                                                |
| ~                                                                      |           |               |               |      |                |                     |                        |                          | ок                         | Cancel       | Apply                          | /                                                                                              |

DISA

#### Bước 1: Khai báo các bản tin DISA Các bản tin DISA -Login as INSTALLER 6 (ii) Users **DISA Message** PBX Configuration Extension List View Destination Setting 1.Configuration 2.System 1 Digit AA Destination **1 Digit AA Destination** 1 Digit AA Destination 1 Digit AA Destination 1 Digit AA Destin OGM Extension (Extension Number) - Dial (Extension Number) - Dial (Extension Number) - Dial (Extension Number) - Dial (Extension Numbe 3.Group 0 characters) Number Number 4.Extension Optional Device Muc DISA Message – 5.3.2 501 DISA 01 101 102 103 502 503 1.DOORPHONE 502 DISA 02 2.External Pager 2 Bản tin DISA số 501 (minh họa): 3 503 DISA 03 3.Voice Message Bấm 0: đổ chuông máy 101 DISA 04 4 504 1.DISA System Bấm 1: đổ chuông máy 102 505 DISA 05 2.DISA Message 5 Bấm 2: đổ chuông máy 103 Bấm 3: nghe bản tin DISA 502 Bước 2: Thiết lập thông số thời gian Bấm 4: nghe bản tin DISA 503 Login as INSTALLER ~ **Timers & Counters** Users PBX Configuration Thời gian đổ chuông Dial / IRNA / Recall / Tone DISA / Door / Reminder / U. Conf Miscellaneous trước khi nghe bản tin 1.Configuration DISA DISA: đưa về Os 2.System Muc Timers & Counter – 2.3 1.Date & Time Delayed Answer Timer (s) 2.Operator & BGM Mute & OGM Start Timer after answering (s) : 1.8 ~ 3.Timers & Counters No Dial Intercept Timer (s) : 10 -4.Week Table 🔂 5 Holiday Table • 2nd Dial Timor for AA (c)

You are our partner

DISA

### Bước 3: Gán bản tin DISA vào đường trung kế

| Users                       | DIL Tab    | ble & Port Settin | igs       |      |           |                       |           |                             |                 |          |                                    |
|-----------------------------|------------|-------------------|-----------|------|-----------|-----------------------|-----------|-----------------------------|-----------------|----------|------------------------------------|
| PBX Configuration           | Destinatio | on Settings )     |           |      |           |                       |           |                             |                 | Gán nhóm | đổ chuông, ví dụ trên CO1:         |
| 1.Configuration             |            |                   |           |      |           |                       |           |                             |                 |          | Buổi Trực (Lunch) nghệ bản tin 501 |
| 🗀 2.System                  |            | CLI for DIL DDI   | ו ז טוט ז | IE   |           |                       |           |                             |                 | -        | Giờ nghỉ (Break) nghệ bản tin 503  |
| 🗀 3.Group                   |            |                   |           |      |           |                       | Distribut |                             | DII Destination |          | Gio ngin (break) ngile ban tin 505 |
| 4.Extension                 | No.        | Shelf             | Slot      | Port | Card Type | Trunk Property        | Method    | on DIL Destination<br>- Day | - Lunch         | - Break  |                                    |
| 5.Optional Device           |            | ALL               |           |      | ALL       | ALL                   | ALL       |                             |                 |          |                                    |
| 🗀 6.Feature                 | 1          | 1                 | 1         | 1    | LCOT8     | //                    | DI        |                             | 502             | 503      |                                    |
| 🗀 7.TRS                     | 2          |                   | 4         | 2    | LCOTS     |                       | DIL       | 501                         | 502             | 502      |                                    |
| 🗀 8.ARS                     | 2          |                   |           | 2    | 10070     |                       | DIL       | 504                         | 502             | 500      |                                    |
| 9.Private Network           | 3          |                   | 1         | 3    | LCOID     |                       | DIL       | 501                         | 502             | 503      |                                    |
| all.CO & Incoming Call      | 4          |                   | 1         | 4    | LCOIR     |                       | DIL       | 501                         | 502             | 503      |                                    |
| 💐 1.CO Line Settings        | 5          | 1                 | 1         | 5    | LCOI6     |                       | DIL       | 501                         | 502             | 503      | _                                  |
| 2.DIL Table & Port Settings | 6          | 1                 | 1         | 6    | LCOT6     |                       | DIL       | 501                         | 502             | 503      | _                                  |
| 3.DDI / DID Table           | 7          | 1                 | 4         | 1    | PRI30     | Public                | DDI / DID | 501                         | 502             | 503      | _                                  |
| \$3 5.Miscellaneous         | 8          | 2                 | 2         | 1    | LCOT6     |                       | DIL       | 501                         | 502             | 503      |                                    |
| 🗀 11.Maintenance            | 9          | 2                 | 2         | 2    | LCOT6     |                       | DIL       | 501                         | 502             | 503      |                                    |
| UM Configuration            | 10         | 2                 | 2         | 3    | LCOT6     |                       | DIL       | 501                         | 502             | 503      |                                    |
| - on congueron              | 11         | 2                 | 2         | 4    | LCOT6     |                       | DIL       | 501                         | 502             | 503      |                                    |
| A Network Service           | 12         | 2                 | 2         | 5    | LCOT6     |                       | DIL       | 501                         | 502             | 503      |                                    |
|                             | 13         | 2                 | 2         | 6    | LCOT6     |                       | DIL       | 501                         | 502             | 503      | <b>~</b>                           |
|                             | 14         | 2                 | 2         | 4    | <         |                       |           | •                           |                 |          | >                                  |
|                             | ø 🖻        |                   |           |      |           | THE KE Page 1 of 1 IN | > > 20 🧹  |                             |                 | View 1-1 | 9 of 19                            |
|                             |            |                   |           |      |           |                       |           |                             | or )            | Cancel   | Apply                              |

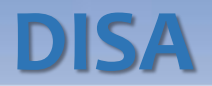

### Bước 4: Ghi âm lời chào

|                         |                              |                           |              |                     |          |                   |                    |              | Thao tác:                                                 |
|-------------------------|------------------------------|---------------------------|--------------|---------------------|----------|-------------------|--------------------|--------------|-----------------------------------------------------------|
| Login as INSTALLER      |                              |                           |              |                     |          |                   |                    | <b>1</b>     | <ul> <li>Nhấc máy bấm [* 36]</li> <li>Đấm:</li> </ul>     |
| Users                   | Extension Settings           |                           |              |                     |          |                   |                    |              | • barn:<br>○ [1] để ghi âm bản tin DISA                   |
| PBX Configuration       | Copy to CLIP Generate        |                           |              |                     |          |                   |                    |              | <ul> <li>[2] để nghe lại bản tin DISA</li> </ul>          |
| 1.Configuration         |                              |                           |              | III) (0-6 4)        | 0-6 0    | (0-# 0) (0-# 4)   | 0-1                | 0 O-fin      | ○ [0] để xóa bản tin DISA                                 |
| 🗀 2.System              | « Main Intercept Destination | n Intercept No Answer IIn |              | Option 1            | Option 2 | Option 3 Option 4 | Option 5 Option    | 6 Option     | <ul> <li>Bẩm số của bản tin DISA (ví dụ [501])</li> </ul> |
| 🗀 3.Group               |                              | Future Name               |              |                     |          |                   |                    |              | Nghe tiếng tút dài -> đọc nội dung bản tin                |
| 🗁 4.Extension           | No. Number                   | (20 characters) Sh        | elf Slot     | Port Por            | rt Type  | Telephone Type    | User Group         | COS          | <ul> <li>Bấm nút [STORE] hoặc gác máy</li> </ul>          |
| I.Wired Extension       |                              |                           |              | ALL                 |          | ALL               | ALL                | ALL          |                                                           |
| 📄 1.Extension Settings  | 1 101                        | 1                         | 2            | 1 DPT               |          | No Connection     | 1                  | 64           |                                                           |
| 1 2.FWD/DND             | 2 102                        | 1                         | 2            | 2 DPT               |          | No Connection     | 1                  | 1            |                                                           |
| 3.Speed Dial            | 3 103                        | 1                         | 2            | 3 DPT(S-D           | PT)      | No Connection     | 1                  | 1 T          |                                                           |
| A Floridate Busines     |                              |                           |              | I                   |          |                   |                    |              |                                                           |
| Login as INSTALLER      |                              |                           |              |                     |          |                   |                    |              |                                                           |
| Users ^                 | COS Settings                 |                           |              |                     |          |                   |                    |              |                                                           |
| S PBX Configuration     | TRS CO & SMDR Assistant E    | xecutive Manager PDN/     | DN Optiona   | I Device & Other Ex | tensions |                   |                    |              |                                                           |
| 1.Configuration         |                              |                           |              |                     |          |                   | Trước kh           | i ghi âm·    |                                                           |
| 🗁 2.System              | COS COS Name                 | Group Forward PT Pro      | gramming Mod | e Manager           | Tii      |                   | Gán COS            | 54 cho máv   | nhánh ghi âm                                              |
| 🗀 1.Date & Time         | No.                          | Set                       | Level        |                     | _        |                   | božc               | 54 cho may   |                                                           |
| 2.Operator & BGM        |                              | ALL 🗸 ALL                 |              | ALL ,               | ALL      |                   | nuạc<br>Franklastí | . I          | an an a ba COC a' a m fa nh fah ahi âm (aí da COC 4)      |
| ③ 3.Timers & Counters   | 1 Er                         | nable-Group PROG On       | У            | Enable              | V. 2018  |                   | Enable ti          | nn nang ivia | anager cho COS của may nhành ghi am (vì dụ COS 1)         |
| 4.Week Table            | 2 Er                         | nable-Group PROG On       | У            | Disable             | Disabk   |                   |                    |              |                                                           |
| 🔁 5.Holiday Table       | 3 Er                         | nable-Group PROG On       | У            | Disable             | Disabk   |                   |                    |              |                                                           |
| 🖨 6.Numbering Plan      | 4 Er                         | nable-Group PROG On       | У            | Disable             | Disable  |                   |                    |              |                                                           |
| a 7.Class of Service    | 5 Ei                         | nable-Group PROG On       | у            | Disable             | Disable  |                   |                    |              |                                                           |
| 4 1.COS Settings        | 6 Er                         | nable-Group PROG On       | У            | Disable             | Disable  |                   |                    |              |                                                           |
| 🕸 2 External Call Block | 7 E                          | nable-Group PROG On       | У            | Disable             | Disable  |                   |                    |              |                                                           |

D

-

### HẠN CHẾ ĐẦU SỐ GỌI

#### Sước 1: Khai báo các mức cấm (TRS Level) theo đầu số

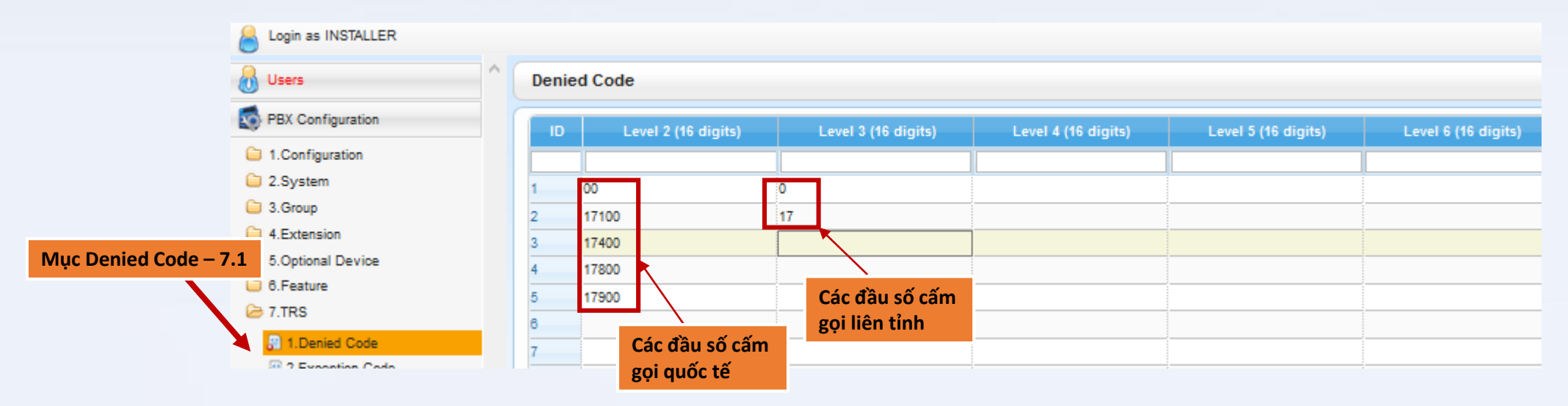

Mặc định:

- Level lớn hơn bao hàm tất cả của đầu số khai báo ở Level nhỏ hơn
- Level 1 không cấm đầu số nào (không cần khai báo)
- Level 7 cấm tất cả các đầu số (cấm gọi ra ngoài chỉ gọi nội bộ)

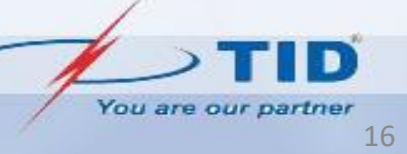

### HẠN CHẾ ĐẦU SỐ GỌI

#### 🛠 Bước 2: Gán mức cấm cho COS

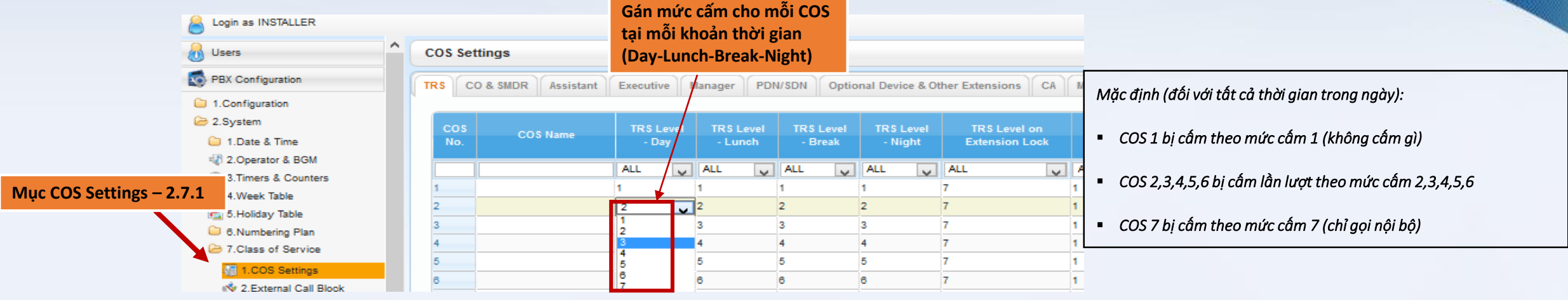

#### Bước 3: Cấm máy nhánh theo COS

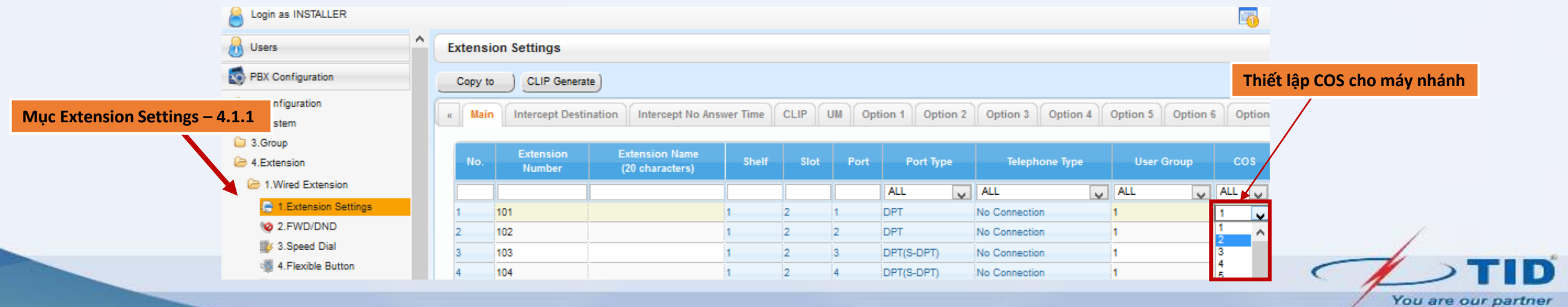

### ACCOUNT CODE (MÃ TÀI KHOẢN)

#### Áp dụng đối với những điện thoại viên muốn thực hiện cuộc gọi mà trước đó đã bị cấm

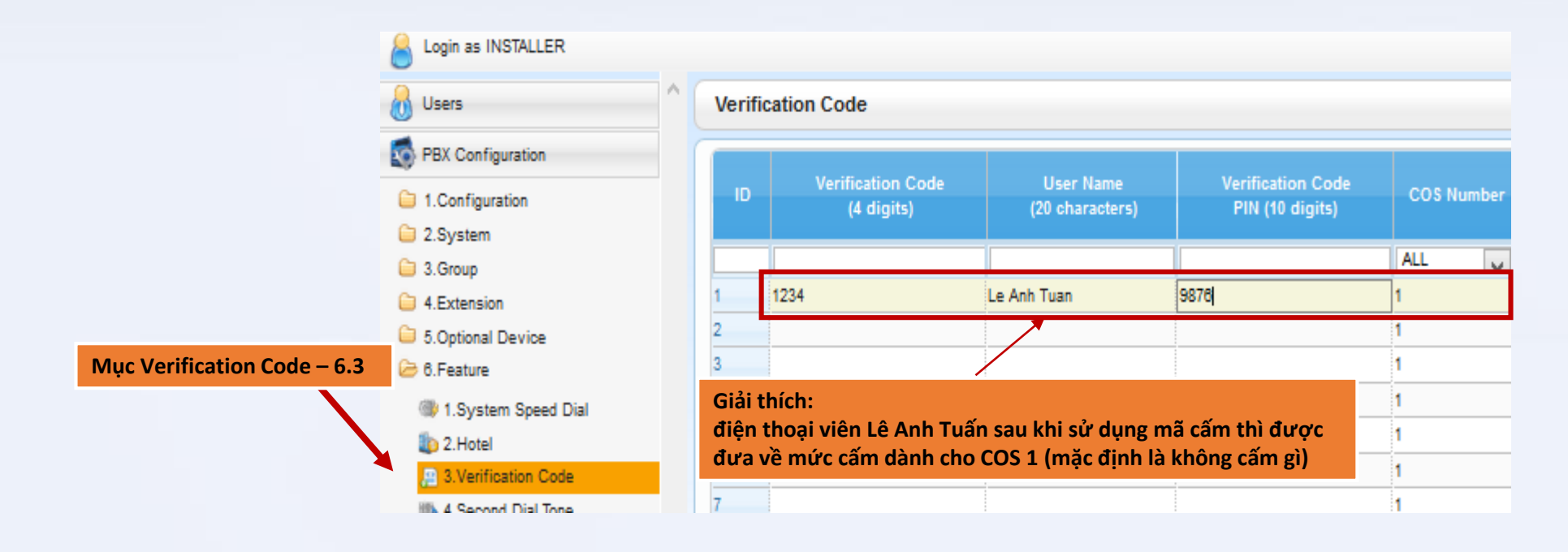

Thao tác sử dụng mã cấm:

Bấm [\*49] + [Verification Code] + [PIN] + [số điện thoại]

### CẨM GỌI RA TRÊN ĐƯỜNG TRUNG KẾ

#### Bước 1: Tách nhóm trung kế

| login as INSTALLER          |                  |       |      |      |        |      |                         |     |                   |                   |                                                  |
|-----------------------------|------------------|-------|------|------|--------|------|-------------------------|-----|-------------------|-------------------|--------------------------------------------------|
| 🐻 Users                     | CO Line Settings |       |      |      |        |      |                         |     |                   |                   |                                                  |
| PBX Configuration           |                  |       |      |      |        |      |                         |     |                   |                   |                                                  |
| 1.Configuration             | CO Line Number   | Shelf | Slot | Port | Card 1 | Гуре | CO Name (20 characters) | T   | runk Group Number |                   |                                                  |
| 🗀 2.System                  |                  | ALL   | ~    |      | ALL    | ~    |                         | ALL | ¥                 |                   |                                                  |
| Group                       | 1                | 1     | 1    | 1    | LCOT6  |      |                         | 1   |                   |                   |                                                  |
| 4.Extension                 | 2                | 1     | 1    | 2    | LCOT6  |      |                         | 1   |                   |                   |                                                  |
| 🗀 5.Optional Device         | 3                | 1     | 1    | 3    | LCOT6  |      |                         | 1   |                   |                   |                                                  |
| 🗀 6.Feature                 | 4                | 1     | 1    | 4    | LCOT6  |      |                         | 1   |                   |                   |                                                  |
| C 7.TRS                     | 5                | 1     | 1    | 5    | LCOT6  |      |                         | 1   |                   |                   |                                                  |
| 🗀 8.ARS                     | 6                | 1     | 1    | 6    | LCOT6  |      |                         | 1   |                   |                   |                                                  |
| 😂 9.Private Network         | 7                | 2     | 2    | 1    | LCOT6  |      |                         | 2   | 1                 |                   | 2 nhóm trung kấ                                  |
| 🗁 10.CO & Incoming Call     | 8                | 2     | 2    | 2    | LCOT6  |      |                         | 2   |                   |                   | <ul> <li>Nhóm số 1: CO Line 1 đến 6</li> </ul>   |
| 💐 1.CO Line Settings        | 9                | 2     | 2    | 3    | LCOT6  |      |                         | 2   | •                 | $\longrightarrow$ | Nhóm số 2: CO Line 7 đến 12                      |
| 2.DIL Table & Port Settings | 10               | 2     | 2    | 4    | LCOT6  |      |                         | 2   |                   |                   | <ul> <li>Nhóm số 3: CO Line 13 đến 18</li> </ul> |
| 🏭 3.DDI / DID Table         | 11               | 2     | 2    | 5    | LCOT6  |      |                         | 2   |                   |                   |                                                  |
| 5.Miscellaneous             | 12               | 2     | 2    | 6    | LCOT6  |      |                         | 2   |                   |                   |                                                  |
| 11.Maintenance              | 13               | 2     | 3    | 1    | LCOT6  |      |                         | 3   |                   |                   |                                                  |
| 😻 UM Configuration          | 14               | 2     | 3    | 2    | LCOT6  |      |                         | 3   |                   |                   |                                                  |
|                             | 15               | 2     | 3    | 3    | LCOT6  |      |                         | 3   |                   |                   |                                                  |
| Network Service             | 16               | 2     | 3    | 4    | LCOT6  |      |                         | 3   | <b>*</b>          |                   |                                                  |
|                             | 17               | 2     | 3    | 5    | LCOT6  |      |                         | 3   |                   |                   |                                                  |
|                             | 18               | 2     | 3    | 6    | LCOT8  |      |                         | 3   |                   |                   |                                                  |

### CẨM GỌI RA TRÊN ĐƯỜNG TRUNG KẾ

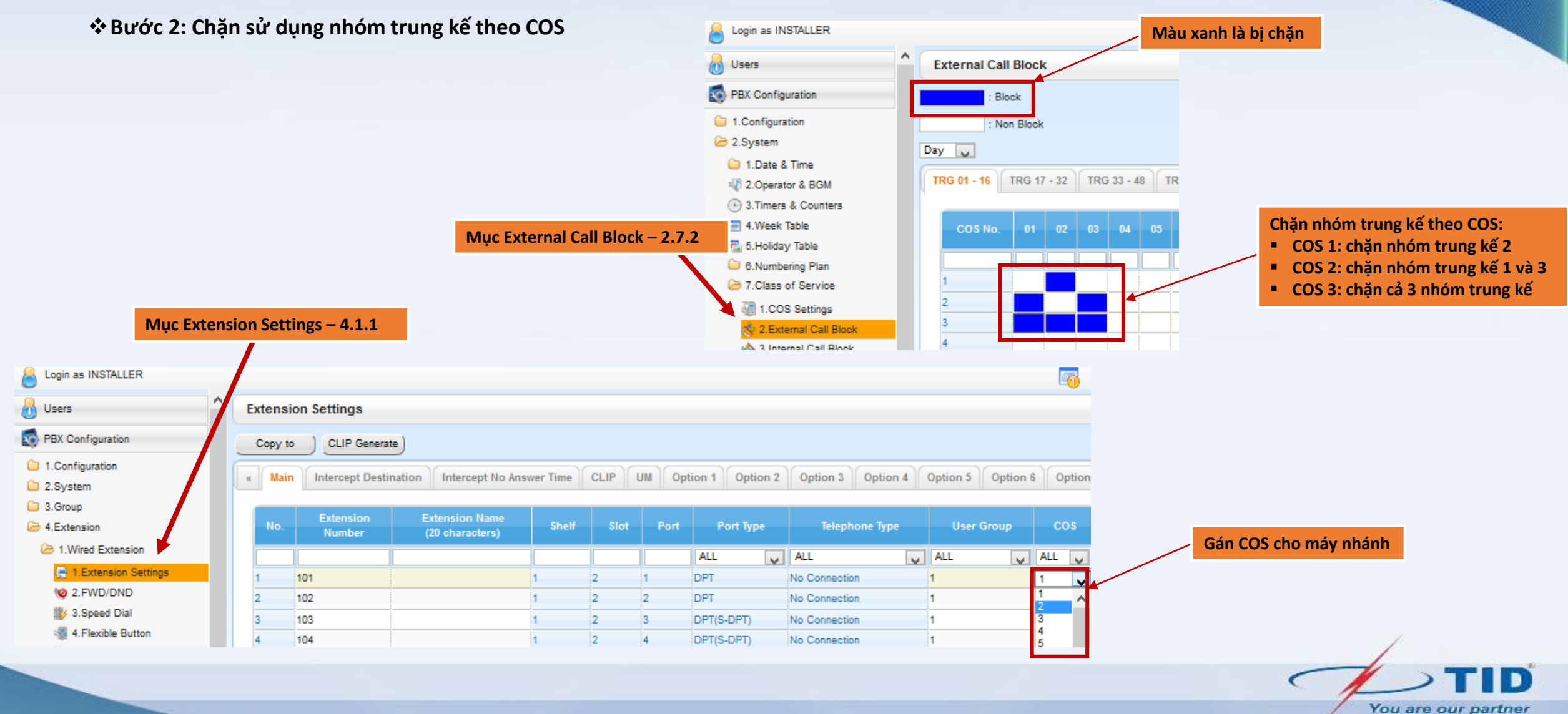

### GIỚI HẠN THỜI GIAN GỌI TRÊN TRUNG KẾ

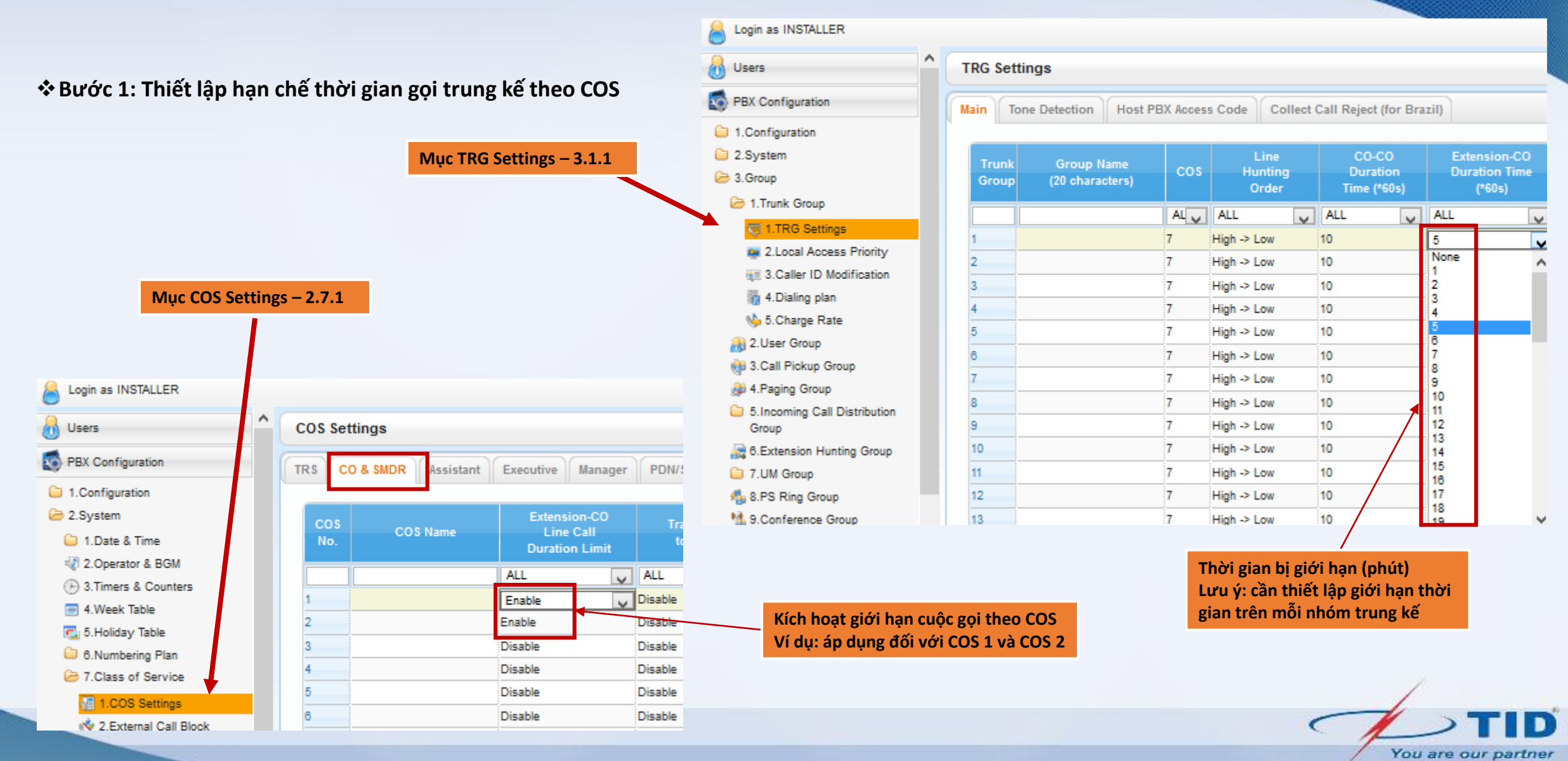

21

### GIỚI HẠN THỜI GIAN GỌI TRÊN TRUNG KẾ

#### Bước 2: Gán COS cho máy nhánh cần áp dụng giới hạn thời gian gọi

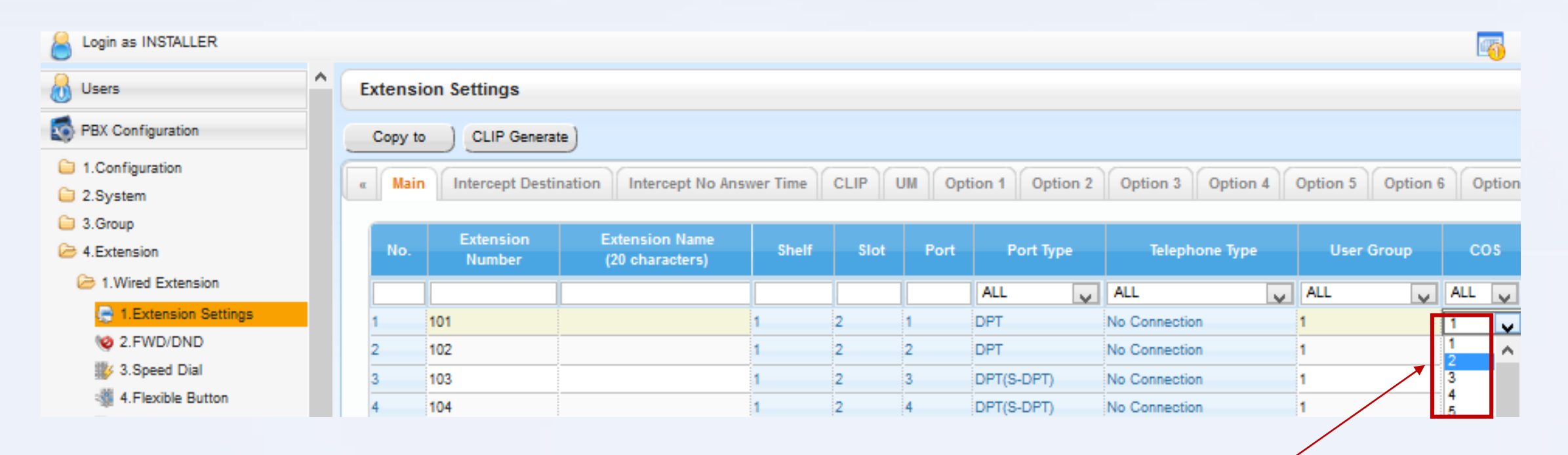

Gán COS cho máy nhánh

# KẾT THÚC! CÁM ƠN

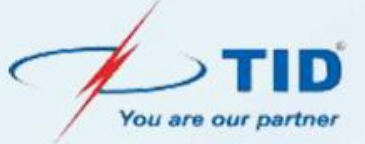